# Skift status på en jobsøgning

#### Her kan du se:

hvordan du ændrer status på en log om jobsøgning.

Det kan fx være, fordi du har søgt et job, du kun har registreret som IKKE SØGT og vil ændre det til SØGT.

1. Start på jobloggens forside. Find den log, du vil ændre status på. Tryk på stillingsbetegnelsen.

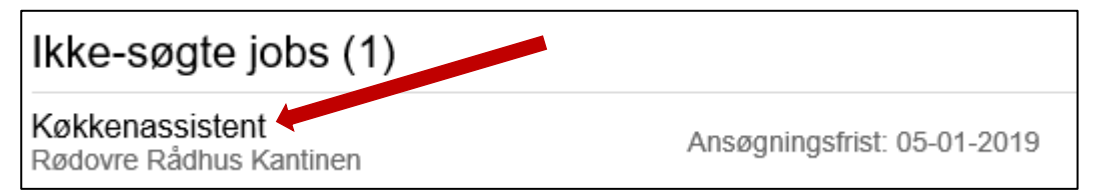

## 2. Ret status fra Ikke søgt endnu til Søgt

| Status for ansøgning | Søgt | $\checkmark$ |
|----------------------|------|--------------|
|----------------------|------|--------------|

#### 3. Registrer hvornår du har søgt jobbet. Brug evt. kalenderen.

| Søgt: | 27/12/2018 |  |  |  |
|-------|------------|--|--|--|
|-------|------------|--|--|--|

4. Klik på Gem jobsøgning

Gem jobsøgning

### 5. Så har din log skiftet status til SØGT:

| Pædagogisk assistent |                  |          |
|----------------------|------------------|----------|
| Vuggestuen Putterup  | Søgt: 26-12-2018 | Søgt     |
|                      |                  | $\smile$ |

٦